## 

| サーバー       ライセンスのインストール         ライセンスの取り消し       スタンドアロン (キーレス ワイヤレス - 138Z242RHD2V9AF)         定義済みサーバーリスト<br>ネットワークの検索<br>スタンドアロンの検索<br>更新       スタンドアロン (キーレス ワイヤレス - 138Z242RHD2V9AF)         サーバーの詳細       使用中         ライセンスの詳細       使用中         41PHACAM Reseller Software       0       0       1       ACDIST       種的時間                                                       |          |
|----------------------------------------------------------------------------------------------------|----------|
| ライセンスのインストール       フイセンスの取り消し       スタンドアロン(キーレスワイヤレス・1382242RHD2V9AF)         定義済みサーバーリスト       スタンドアロン(キーレスワイヤレス・1382242RHD2V9AF)         ネットワークの検索       スタンドアロン(キーレスワイヤレス・1382242RHD2V9AF)         サーバーの詳細       サーバーの詳細         ライセンスの詳細       使用中       持ち出       合計       製品コード       残り時間         ALPHACAM Reseller Software       0       0       1       ACDIST       凝白 4r 目 |          |
| ライセンスの取り消し     スタンドアロン(キーレスワイヤレス・1382242RHD2V9AF)       定義済みサーバーリスト<br>ネットワークの検索<br>又タンドアロンの検索<br>更新 <ul> <li>オタンドアロン(キーレスワイヤレス・1382242RHD2V9AF)</li> </ul> サーバーの詳細 <ul> <li>ライセンスの詳細</li> <li>使用中</li> <li>持ち出</li> <li>合計</li> <li>製品コード</li> <li>残り時間</li> </ul> ALPHACAM Reseller Software     0     0     1     ACDIST                                                             |          |
| 定義済みサーバーリスト<br>ネットワークの検索<br>又タンドアロンの検索<br>更新<br>サーバーの詳細<br>ライセンスの詳細<br>(使用中 持ち出 合計 製品コード 残り時間<br>ALPHACAM Reseller Software 0 0 1 ACDIST 延り4ヶ日                                                                                                    |          |
| ネットワークの検索     スタンドアロンの検索       更新     サーバーの詳細       ライセンスの詳細     使用中       ALPHACAM Reseller Software     0     0     1     ACDIST     延り47-47-45                                                                                                    |          |
| スタンドアロンの検索<br>更新        サーバーの詳細        ライセンスの詳細     使用中       月ち出     合計       製品コード     残り時間       AL PHACAM Reseller Software     0     0     1     ACDIST     残り4ヶ目                                                                                                    |          |
| 更新 サーバーの詳細 うイセンスの詳細 使用中 持ち出 合計 製品コード 残り時間 AL PHACAM Reseller Software 0 0 1 ACDIST 様り4ヶ日                                                                                                    |          |
| サーバーの詳細     ライセンスの詳細     使用中 持ち出 合計 製品コード 残り時間       AL PHACAM Reseller Software     0     0     1     ACDIST     残り時間                                                                                                    |          |
| サーバーの詳細     使用中     持ち出     合計     製品コード     残り時間       AL PHACAM Reseller Software     0     0     1     ACDIST     残り時間                                                                                                    |          |
| ウイヤーのairing       ライセンスの詳細     使用中 持ち出 合計 製品コード 残り時間       AL PHACAM Reseller Software     0     0     1     ACDIST     残り4ヶ日                                                                                                    |          |
| ALPHACAM Reseller Software 0 0 1 ACDIST 延わ4ヶ日                                                                                                    |          |
|                                                                                                    |          |
| Reseller Key 0 0 1 ENDIS-K 残り4ヶ月                                                                                                    |          |
|                                                                                                    |          |
|                                                                                                    |          |
|                                                                                                    |          |
|                                                                                                    | <u>*</u> |
| サーバーコード: 4107-0454-1593-4811-5779-2981                                                                                                    |          |
| ユーザー名: Licom Systems Corporation                                                                                                    |          |
| メンテナンス有効期限: 2022年4月15日                                                                                                    |          |
| ライセンス有効期限: 2022年4月15日 閉じる                                                                                                    |          |
| 状態: OK                                                                                                    |          |

| ライセンスの取り消しウィザードによ<br>センスを削除して、他のPCでアクラ                                                                   | うこそ。このPC上でのライセンスの取り消しは、ライ<br>Fィベーションできるようにするものです。 |
|----------------------------------------------------------------------------------------------------|---------------------------------------------------|
| サーバーコード:                                                                                                 | 4107-0454-1593-4811-5779-2981                     |
| ロックコード:                                                                                                  | 14-*1J8Z242RHD2V9AF                               |
| リカバリーコード:                                                                                                | 1010-*1595XX4DS8UXGH5                             |
| Eメールアドレス(任意):                                                                                            |                                                   |
| <ul> <li>         ・自動取り消し(このPCでインタ         ・) 手動取り消しの開始(他のイン)         ・) 手動取り消しの継続(他のイン)     </li> </ul> | ?ーネット接続が必要です)<br>ンターネット接続を使用)<br>ンターネット接続を使用)     |
| < 戻る()                                                                                                   | B) 次へ(N) > キャンセル ヘルプ                              |
| 取り消し完了                                                                                                   | ×                                                 |
| サーバーコード:                                                                                                 | 4107-0454-1593-4811-5779-2981                     |
| サーバーコード:                                                                                                 |                                                   |
|                                                                                                    |                                                   |
| < 戻る(                                                                                                    | B) 完了                                             |

| A CONTRACTOR A                                       | phacam)                                                             |                       |         |          |              |      | 2 |
|------------------------------------------------------|---------------------------------------------------------------------|-----------------------|---------|----------|--------------|------|---|
| サーバー ライセンス ツール /                                     | ヘルプ                                                                 |                       |         |          |              |      |   |
| ライセンスサーバー                                            |                                                                     |                       |         |          |              |      |   |
| アクティブなサーバー                                           | HOST2                                                               |                       |         |          |              |      |   |
| ライセンスのインストー                                          | 11 1232                                                             | <sup>8</sup> アロン (キ   | ーレスワイ   | 7レス - 10 | GFFMNFNF6X8J | 0)   |   |
| アクティブなサーバーを変                                         | 、<br>更<br>人タン1                                                      | נב) עם איי            | ノビュータID | キー - 1UV | GNY3AEX96ZL8 | )    |   |
|                                                      | →→ HOST2                                                            | 2                     |         |          |              |      |   |
| ネットワークライセンスの言                                        | RÆ                                                                  |                       |         |          |              |      |   |
|                                                      |                                                                     |                       |         |          |              |      |   |
|                                                      |                                                                     |                       |         |          |              |      |   |
| ーサーバーの詳細                                             |                                                                     | 1                     | 1       |          | 1            | 1    |   |
| ライセンスの詳細                                             |                                                                     | 使用中                   | 持ち出     | 合計       | 製品コード        | 残り時間 |   |
| ALPHACAM Reseller Softwar                            | e                                                                   | 0                     | 0       | 1        | ACDIST       | 明日   |   |
| Reseller Key                                         |                                                                     | 0                     | 0       | 1        | ENDIS-K      | 明日   |   |
|                                                      |                                                                     |                       |         |          |              |      |   |
|                                                      |                                                                     |                       |         |          |              |      |   |
|                                                      |                                                                     |                       |         |          |              |      |   |
|                                                      |                                                                     |                       |         | _        |              |      |   |
| <                                                    |                                                                     |                       |         |          |              |      | > |
| <<br>サーバーコード:                                        | 9705-8923-3075-82                                                   | 00-4970-0             | 124     |          |              |      | > |
| <<br>サーバーコード:<br>ユーザー名:                              | 9705-8923-3075-82<br>Licom Systems Corp                             | 00-4970-0<br>oration  | 124     |          |              |      | > |
| <<br>サーバーコード:<br>ユーザー名:<br>メンテナンス有効期限:               | 9705-8923-3075-82<br>Licom Systems Corp<br>2021年12月9日               | 00-4970-0<br>oration  | 124     |          |              |      | > |
| <<br>サーバーコード:<br>ユーザー名:<br>メンテナンス有効期限:<br>ライセンス有効期限: | 9705-8923-3075-82<br>Licom Systems Corp<br>2021年12月9日<br>2021年12月9日 | :00-4970-0<br>oration | 124     |          |              | 閉じる  | > |

| ご使用のサーバーコードを入力ま                                            | たはコピー/ペーストしてください。インターネット経由で     |
|------------------------------------------------------------|---------------------------------|
| ライセンスファイルを要求するには                                           | ホ「ライセンスファイルを要求」をクリックします。既存の     |
| ライセンスをご使用の場合は、以                                            | メ 下から選択してください。                  |
| 下記のご使用のサーバーコード                                             | スタンドアロン (キーレス ワイヤレス - 1CGFFM    |
| サーバーコード:                                                   | (4107-0454-1593-4811-5779-2981) |
| <ul> <li>● ライセンスファイルを要求</li> <li>○ ライセンスファイルを使用</li> </ul> | C:¥Users¥support¥Desktop¥9705-8 |
| < 戻る                                                       | (B) 次へ(N) > キャンセル ヘルプ           |

| ライセンスのアクティベーション                                             |                                                                                                    | $\times$ |
|-------------------------------------------------------------|----------------------------------------------------------------------------------------------------|----------|
| ライセンスを有効にするには、以下<br>いる場合は、[次へ] ボタンを使用 <br>合は、ライセンスファイルの取得に間 | の情報が正しいことを確認してください。インターネットに接続して<br>してライセンスファイルを送信し、ダウンロードします。それ以外の場<br>喝して「インターネット接続なし」の方法を実行してください。 |          |
| 下記のご使用のサーバーコード                                              | キーレス ワイヤレス - 1CGFFMNFNF6X8JQ)                                                                        |          |
| サーバーコード:                                                    | 4107-0454-1593-4811-5779-2981                                                                        |          |
| ロックコード:                                                     | 14-*1CGFFMNFNF6X8JQ                                                                                  |          |
| リカバリーコード:                                                   | 1010-*18TLHVMLMT8FJBM                                                                                |          |
| Eメールアドレス(任意):                                               |                                                                                                    |          |
|                                                             | インターネット接続なし                                                                                          |          |
| < 戻る(B                                                      | ) (次へ(N) > キャンセル ヘルプ                                                                                 |          |

 $\times$ 

| ライセンスインストールの確認   |                               | $\times$ |
|------------------|-------------------------------|----------|
| 以下に示されたライセンスに変更し | しますか ?                        |          |
|                  |                               |          |
| 下記のご使用のサーバーコード   | キーレス ワイヤレス - 1CGFFMNFNF6X8JQ) |          |
| サーバーコード:         | 4107-0454-1593-4811-5779-2981 |          |
| ロックコード:          | 14-*1CGFFMNFNF6X8JQ           |          |
| リカバリーコード:        | 1010-*18TLHVMLMT8FJBM         |          |
|                  |                               |          |
|                  |                               |          |
|                  |                               |          |
|                  |                               |          |
| < 戻る(E           | 3) (次へ(N) > キャンセル ヘル:         | Ĵ        |
| ライセンスインストール完了    |                               | $\times$ |
|                  |                               |          |
|                  |                               |          |
|                  |                               |          |
|                  |                               |          |
|                  |                               |          |
| 51               | ヤンスのインストールに成功しました             |          |
|                  |                               |          |
|                  |                               |          |
|                  |                               |          |
|                  |                               |          |
|                  |                               |          |
|                  |                               |          |
| < 戻る(B           | 3) 完了                         |          |